Instructions for using the Statewide GIS Open Geospatial Data Portal Site: <u>https://geoportal.hawaii.gov</u>

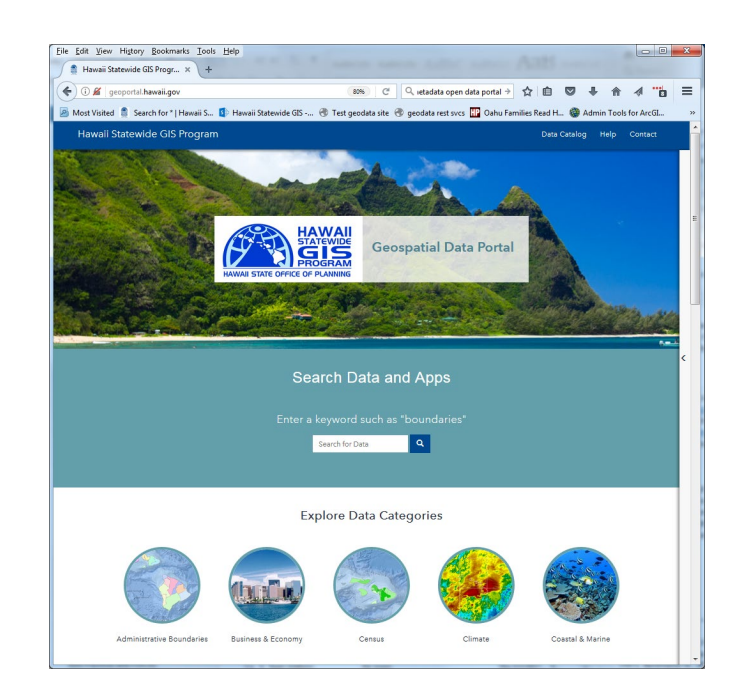

There are a number of ways to search for data:

1. Browse the data catalog to see all of the state's data sets:

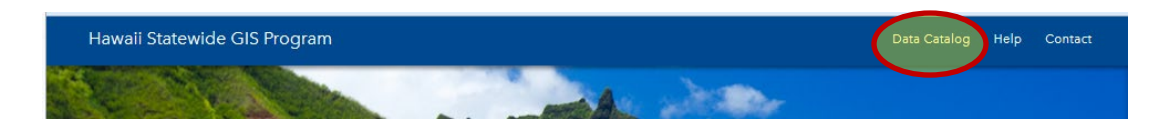

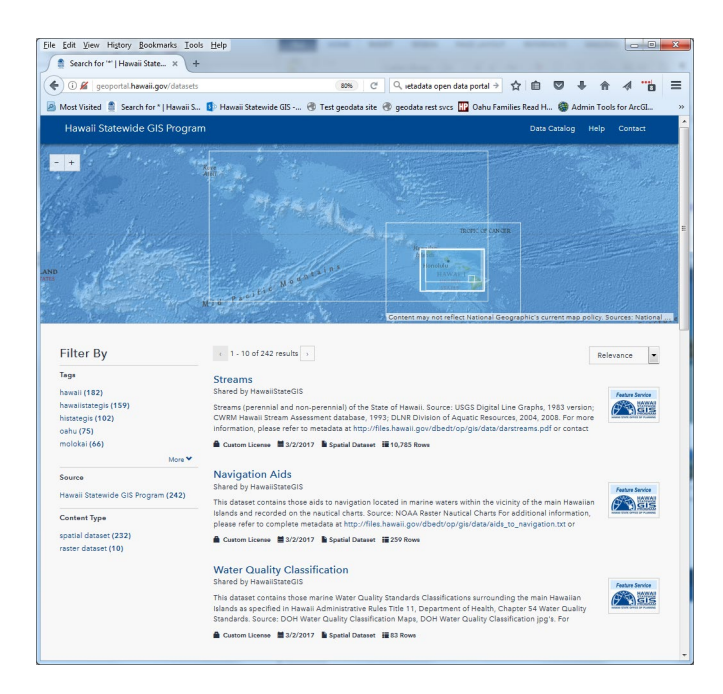

2. Browse the data by Category (chose "Terrestrial" Category):

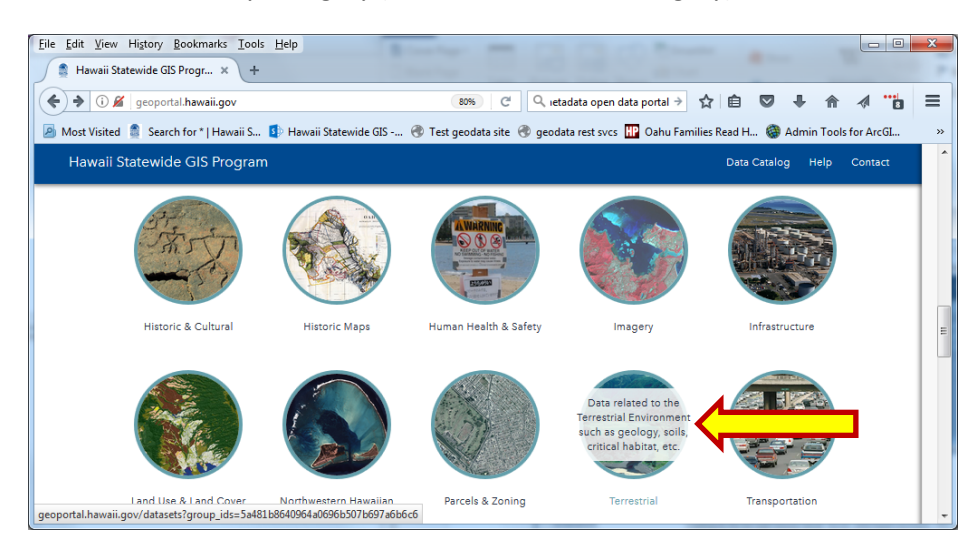

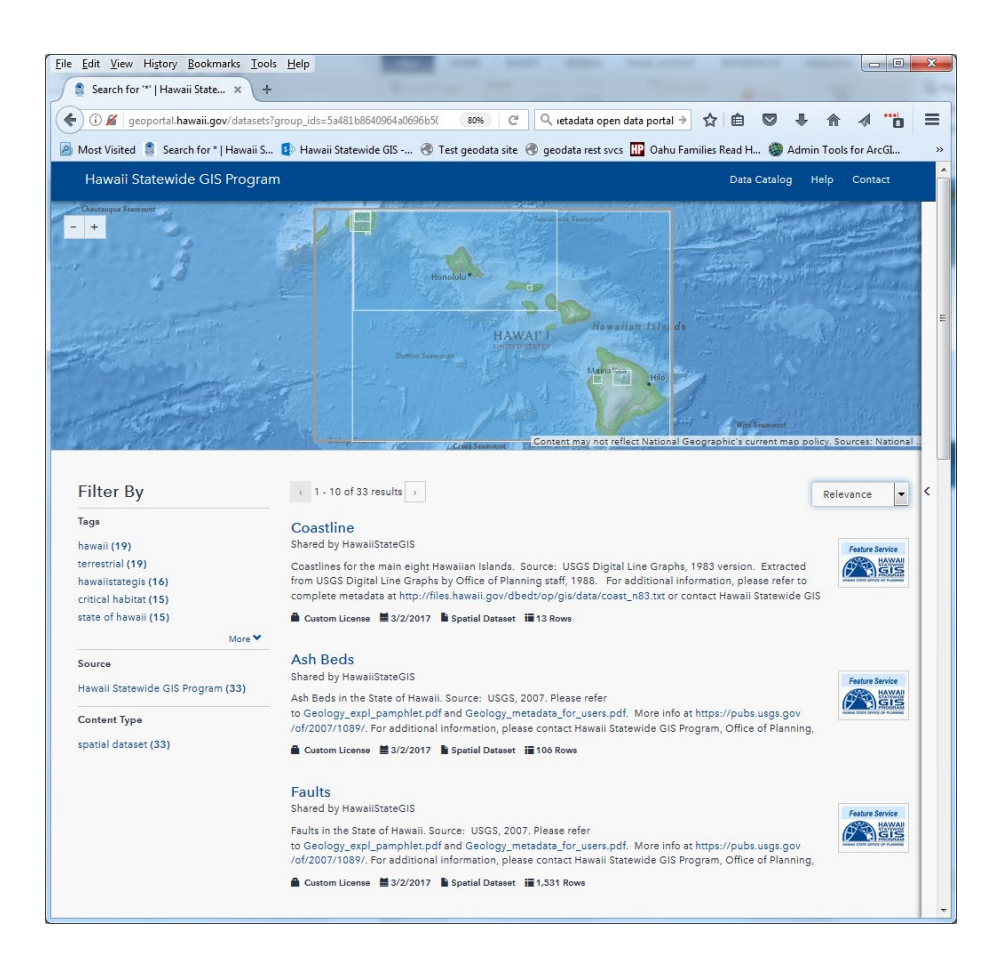

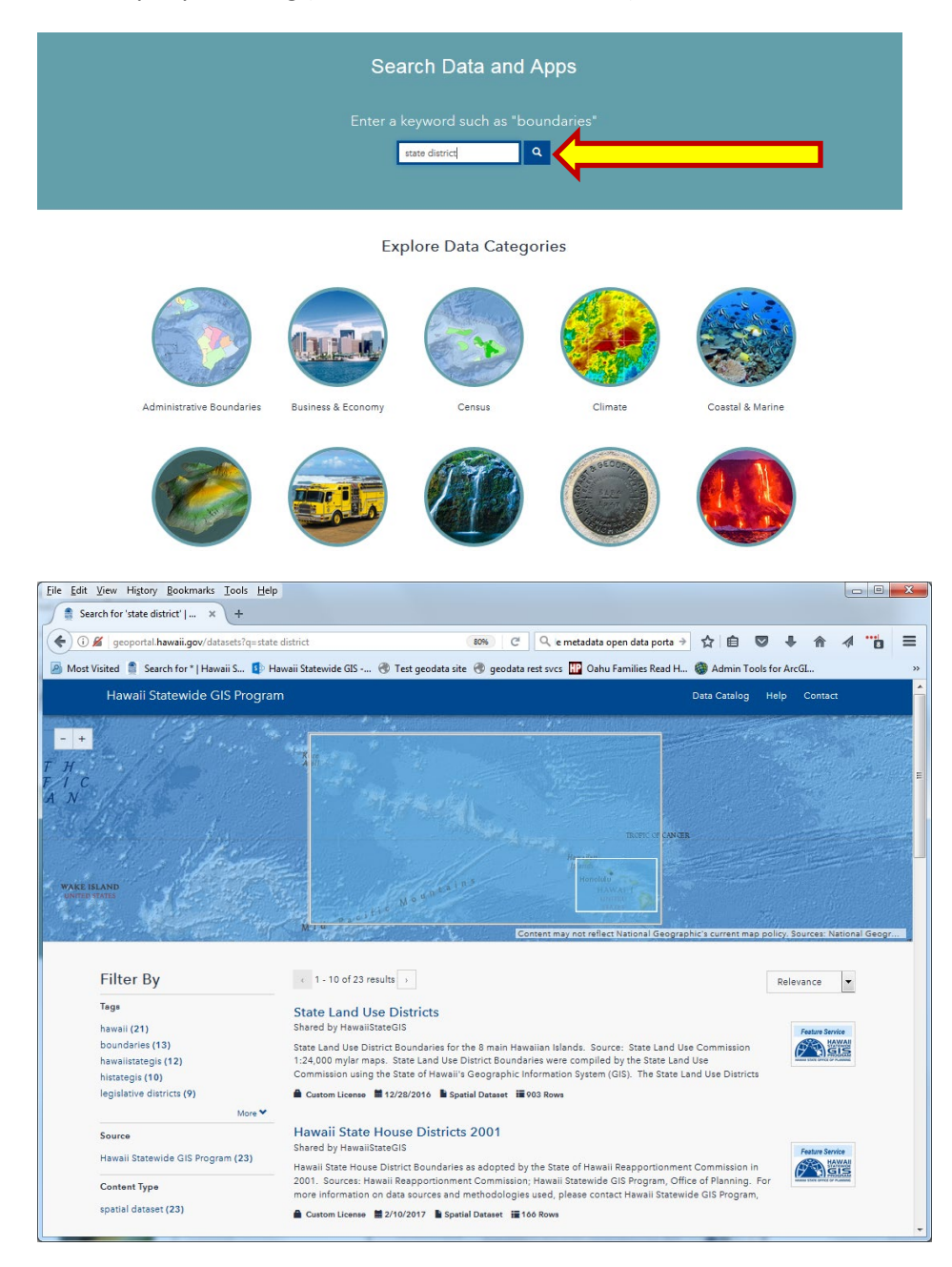

3. Search by keyword/tag (searched for "state district"):

Once you've found the dataset that you're interested in, click on the layer name for more information:

In the Overview, you can see the description (click on the down arrow for more information), the attributes, and other information.

| Overview                                        | ¢                                              | د<br>د                                                   | rer <sub>Bit</sub>                                         | thop Seamount                   | A Merces Sea                                             | mount Cor                          | tent may n                   | ot reflect Natio                 | w<br>nal Geographic's                       | ini Seamount<br>a current map policy. So                                | ources: Nationa |  |
|-------------------------------------------------|------------------------------------------------|----------------------------------------------------------|------------------------------------------------------------|---------------------------------|----------------------------------------------------------|------------------------------------|------------------------------|----------------------------------|---------------------------------------------|-------------------------------------------------------------------------|-----------------|--|
| State Land Use Districts                        |                                                |                                                          |                                                            |                                 |                                                          |                                    |                              |                                  |                                             | vorite + Download Data + APIs +                                         |                 |  |
| Custom L<br>State Land<br>Source: S<br>were com | License d<br>d Use Di<br>itate Lan<br>piled by | ■ 12/28/2016<br>strict Bound<br>d Use Com<br>the State L | Spatial Da<br>daries for the<br>mission 1:24<br>and Use Co | <sup>ataset</sup>               | 3 Rows<br>waiian Island<br>maps. State<br>sing the State | Is.<br>Land Use D<br>e of Hawaii's | District B<br>s Geogra       | oundaries<br>aphic               | Abo<br>Bound<br>Shared<br>Data St<br>View M | ut<br>aries<br>I By: HawaiiStateGIS<br>ource: geodata.hawai<br>Ietadata | i.gov           |  |
| Attribute                                       | es<br>Map Visual<br>سلس •<br>agency<br>Text    | zation<br>commenta<br>Text                               | createdate<br>Date or Time                                 | <u>⊯</u> •<br>createdby<br>⊺ext | <b>deliverydate</b><br>Date or Time                      | featureuid<br>Unique ID            | <u>ய</u> ீ<br>island<br>Text | <u>الله</u> ●<br>Iudcode<br>Text | Create<br>Create<br>Four<br>Haw<br>Portal   | Webmap<br>a Story Map<br>nd In<br>raii Statewide GIS Ope                | en Data         |  |

In the Data view, you can preview the attribute values, and even filter the data:

|   | Overview                                                | Data        |           | Bishop Seamount | LE Cross Seamour   | nt Content | may not reflect Natio | Wini Seamount<br>nal Geographic's current map policy. Sou | urces: Nation |  |
|---|---------------------------------------------------------|-------------|-----------|-----------------|--------------------|------------|-----------------------|-----------------------------------------------------------|---------------|--|
| : | State Land Use Districts  APIs - Download Data - APIs - |             |           |                 |                    |            |                       |                                                           |               |  |
| 1 | Showing 1 to                                            | 0 10 of 903 |           |                 |                    |            |                       | Hint: Click on ₹ to filter                                | columns.      |  |
|   | ▼ objectid                                              | 🔻 ludcode   |           | T acres         | <b>▼</b> createdby | ₹ agency   | ₹ publishdate         | ₹ featureuid                                              | ₹ creat       |  |
|   | 1                                                       | с           | Niihau    | 271.60181885    |                    |            | 12/30/1899            | {4B910B3B-F1AB-48DE-AF2C                                  |               |  |
|   | 2                                                       | А           | Niihau    | 46044.5081512   |                    |            | 12/30/1899            | {ABA640E0-18E9-4705-8680-7                                |               |  |
|   | 3                                                       | с           | Niihau    | 19.26853928     |                    |            | 12/30/1899            | {230DFAF9-1CEE-430F-BE2F-2                                |               |  |
|   | 4                                                       | с           | Kahoolawe | 28548.1775517   |                    |            | 12/30/1899            | {3D0B435B-9299-489A-81D4                                  |               |  |
|   | 5                                                       | с           | Kahoolawe | 12.37074558     |                    |            | 12/30/1899            | {768B9B33-6159-46BA-829D-2                                |               |  |

By clicking on the "funnel" icon next to the type column heading, we can search for all areas with an ludcode of "A" (for Agricultural Zone):

| - | Overview                 | Data          | API Ex | plorer                 | Bishop Seam | ount   | Ticons Seamour     | Content  | may not reflect Natio | Wini Seamount<br>onal Geographic's current map policy. So | urces: Nation |
|---|--------------------------|---------------|--------|------------------------|-------------|--------|--------------------|----------|-----------------------|-----------------------------------------------------------|---------------|
|   | State Land Use Districts |               |        |                        |             |        |                    |          |                       | APIs +                                                    |               |
|   | Showing 1 to             | o 10 of 9     | 903    | ludcode 🗸 😧            |             |        |                    |          |                       |                                                           |               |
|   | ₹ objectid               | <b>▼</b> lude | code   | C (353)                | res         |        | <b>▼</b> createdby | ₹ agency | 🔻 publishdate         | ₹ featureuid                                              | ▼ creat       |
|   | 1                        | с             |        | 🔲 U (285)<br>🔽 A (142) | 018         | 81885  |                    |          | 12/30/1899            | {4B910B3B-F1AB-48DE-AF2C                                  |               |
|   | 2                        | А             |        | 🔲 R (123)              | 4.50        | 081512 |                    |          | 12/30/1899            | {ABA640E0-18E9-4705-8680-7                                |               |
|   | 3                        | с             |        | Niihau                 | 19.26853    | 3928   |                    |          | 12/30/1899            | {230DFAF9-1CEE-430F-BE2F-2                                |               |
|   |                          |               |        |                        |             |        |                    |          |                       |                                                           |               |

## We've now selected 142 of the original 903 records

| State Lan                             | d Use Dist |                 | 🖈 Favorite 🗸  | Download Data 🗸 | APIs +   |                      |              |                 |         |  |
|---------------------------------------|------------|-----------------|---------------|-----------------|----------|----------------------|--------------|-----------------|---------|--|
| Showing 1 to 10 of 142 Iudcode: A - O |            |                 |               |                 |          |                      |              |                 |         |  |
| ▼ objectid                            | ▼ ludcode  | <b>▼</b> island | ▼ acres       | ₹ createdby     | ₹ agency | <b>▼</b> publishdate | ▼ featureuid | I               | ₹ creat |  |
| 2                                     | A          | Niihau          | 46044.5081512 |                 |          | 12/30/1899           | {ABA640E0-1  | 8E9-4705-8680-7 |         |  |
| 22                                    | А          | Hawaii          | 900.14689095  |                 |          | 12/30/1899           | {58CE8557-1  | D84-4C00-AD72   |         |  |
| 25                                    | A          | Hawaii          | 0.29815662    |                 |          | 12/30/1899           | {837108E2-1  | A19-40C0-8D2F-0 |         |  |
|                                       |            |                 |               |                 |          |                      |              |                 |         |  |

I can now export the dataset to shapefile, kml, or spreadsheet format. I can download either the full dataset or the filtered dataset.

| Download Data <del>-</del> | Opening State_Land_Use_Districts.zip                                        | x |
|----------------------------|-----------------------------------------------------------------------------|---|
| Full Dataset               | You have chosen to open:  State_Land_Use_Districts.zip                      |   |
| Spreadsheet                | which is: Compressed (zipped) Folder (884 KB)                               |   |
| d KML                      | from: https://opendata.arcgis.com<br>What should Firefox do with this file? | _ |
| 1 Shapefile                | Open with Windows Explorer (default)                                        |   |
| Filtered Dataset           | Save File                                                                   |   |
| Spreadsheet                | Do this automatically for files like this from now on.                      |   |
| ' KML                      |                                                                             |   |
| I Shapefile                | OK Cancel                                                                   |   |

Please contact the Statewide GIS Program with any questions:

Email: gis@hawaii.gov, Phone: 808-587-2846